## tutwifi 接続手順 - macOS 編

豊橋技術科学大学 情報メディア基盤センター

この文書では、macOS で tutwifi に接続するための設定手順を説明します。

## 設定手順

1. メニューバーの右上にある Wi-Fi のアイコンをクリックし,「tutwifi」を選択します.

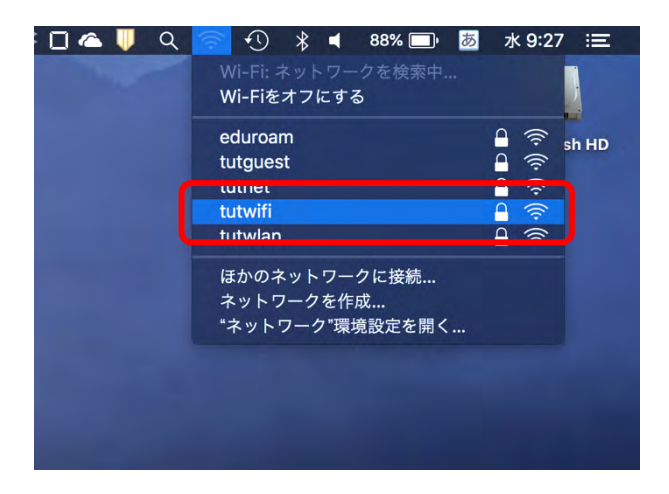

2. ユーザ認証画面が表示されますので, 情報メディア基盤センターのアカウントとパスワード を入力します.入力完了後「接続」をクリックします.

| - |                 |                          |
|---|-----------------|--------------------------|
|   | ユーザ名:<br>パスワード: | 情報メディア基盤センターのアカウント       |
|   |                 | 情報メディア基盤センターのアカウントのパスワード |
|   |                 | パスワードを表示                 |
|   |                 | ✓ このネットワークを記憶            |

3. ユーザ認証が成功すると、自動的に tutwifi に接続します.

以上で接続手順は完了です。